2022/2/21

## タブレット(Microsoft Teams等)使用時のトラブル対応策集

|   | 症状                                     | 考えられる原因                                                     | 対応策                                                                                                    |
|---|----------------------------------------|-------------------------------------------------------------|----------------------------------------------------------------------------------------------------|
| 1 | ・パスワードを入れても<br>うまくいかない                 | ・CAPSロックがかかっている<br>・パスワードを間違えている                            | ①アルファベット入力の時に、〔Shiftキー〕を押しながら入力する<br>※数字の入力は〔Shiftキー〕を押さない<br>②別のパスワードを試してみる<br>(学校に連絡してくだされば、初期のパスワードにリセットできます)                                                                                                    |
| 2 | ・音声が入らない                               | ・タブレット本体のスピーカーが<br>〔消音〕になっている                               | ①画面の右下にある、〔スピーカー〕のマークをダブルクリックし、音量を上げる<br>(〔スピーカー〕のマークが隠れている場合は、<br>〔へ〕のマークをクリックし〔スピーカー〕のマークを探してください)<br>②Teamsの会議中の画面にある〔…〕をクリックし、〔デバイスの設定〕を選び、<br>〔スピーカー〕で音量を調節する                                                                                                    |
| 3 | ・画面が固まって操作でき<br>ない・画面上でずっと〇が<br>回転している | ・Windowsや他のアプリなどが情<br>報を更新するため、多数のデータ<br>をダウンロードしている        | ①強制終了する                                                                                                    |
| 4 | ・映像・音声が入りづらい<br>・途中で切れてしまう<br>・その他 全般  | ・Wi-Fiの電波の感度が低い<br>・ルーターの調子が悪い<br>・タブレット本体の空き容量が<br>少なくなってる | <ul> <li>①自宅内にある〔Wi-Fiルーター〕(電話機の近くにある黒色や白色の四角い機械)の<br/>近くの部屋に移動する</li> <li>②〔Wi-Fiルーター〕には〔ケーブル〕(線)をつなぐ〔ジャック〕(穴)が2カ所あるので<br/>(2.4GHzと5GHz)、〔ケーブル〕をもう一つの〔ジャック〕に入れ替える</li> <li>③〔Wi-Fiルーター〕の電源を一度切ってから、もう一度入れる</li> <li>④強制終了する</li> <li>⑤キャッシュ(一時保存データ)を削除する〈資料1〉参照</li> </ul> |
|   |                                        |                                                             |                                                                                                    |

※強制終了での注意

電源ボタンを15秒以上押し続けた後、もう一度電源を入れる

(電源ボタンを押して画面が黒くなっても、まだ強制終了にはなっていません。電源ボタンを押したまま、時計を見て15秒以上待ってください)

※週に1度は、一晩タブレットをスリープ状態にしておくとよい
 ○スリープ状態にする方法は2つ
 ①[Windowsマーク]→[電源]→[スリープ]の順で選択する
 ②電源を落とさないまま折りたたむ

〈資料1〉

キャッシュ削除の方法

キャッシュの削除方法は、端末デバイスによって異なります。ここでは、PCの方法を解説します。

【PCのキャッシュ削除】

①「Teams」を終了します。この際、「×ボタン」で閉じるのではなく「タスクバー」から完全に終了させてください。

※「タスクバー」から終了させる方法

1. 「Ctrl」と「Alt」と「Delete」の3つのキーを同時に押す

2. 「タスクマネージャー」を選ぶ

3.「Microsoft Teams」を選び、「タスクの終了」ボタンを押す

4. 「タスクマネージャー」の「×ボタン」を押し、「タスクマネージャー」を消す

②「Windows」キー(下段左から3つめの■が4つ描かれたもの)を押したまま、「R」キーを押します。

③「ファイル名を指定して実行」のダイアログが表示されますので、「名前」の欄に以下の文章を入力します。

## %AppData%¥Microsoft

その後、「OK」をクリックします。

④エクスプローラーが立ち上がるので、一覧の中から「Teams」フォルダを探し、削除します。

※削除の仕方

- 1.「Teamsフォルダ」を選択する
- 2.右クリックし、一覧を出す

3.「削除」を選択する

※この方法で削除できないときは、Microsoftの他のソフト(Outlookなど)が起動している可能性があります。 必要に応じて、タスクマネージャーから終了しましょう。

⑤最後にPCを再起動して終了です。